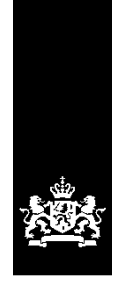

# Handleiding registreren en beheren RIO MBO/VAVO in het RIO portaal

Betreft:

Gegevens Onderwijsbestuur en Communicatiecontexten

Datum : 11 december 2019

**Versie** : 1.2

# Inhoudsopgave

| 1.     | Inleiding                                         | 3   |
|--------|---------------------------------------------------|-----|
| 2.     | Autorisaties en RIO portaal                       | 5   |
| 3.     | RIO begrippen                                     | .10 |
| 4.     | Onderwijsbestuur                                  | .11 |
| 5.     | Contactgegevens beheren via Communicatiecontexten | .14 |
| 5.1    | Contactgegevens vastleggen                        | .14 |
| 5.2    | 2 Contactgegevens Onderwijsbestuur                | .17 |
| 5.3    | 3 Contactgegevens Onderwijsaanbieder              | .21 |
| Bijlag | ge: Autorisaties rollen en rechten voor beheerder | .23 |

# 1. Inleiding

Deze handleiding richt zich op onderwijsinstellingen die de instellingsgegevens Onderwijsaanbieder, Onderwijslocatie en Aangeboden Opleiding registreren en beheren in het eigen SIS en deze gegevens uitwisselen via een digitale koppeling (M2M)<sup>1</sup> met RIO. Wat deze onderwijsinstellingen dan nog via het RIO portaal kunnen onderhouden wordt in deze handleiding beschreven. Hierbij gaat het dan over gegevens van het Onderwijsbestuur en contactgegevens via de Communicatiecontexten.

# Wat is RIO?

RIO staat voor Registratie Instellingen en Opleidingen. RIO is de nieuwe registratie waarmee onderwijsinstellingen de eigen organisatiestructuur en het eigen onderwijsaanbod kunnen registreren en beschikbaar stellen aan andere partijen. RIO vervangt ook het huidige register BRIN op termijn. Met deze nieuwe registratie worden diverse ketenprocessen beter ondersteund. Hierdoor wordt het uitwisselen van informatie in de keten eenvoudiger en efficiënter. Alle partijen ondervinden hier voordeel van.

Het is de bedoeling dat RIO (uiteindelijk) in veel verschillende ketenprocessen wordt gebruikt als het gaat om gegevens over instellingen en opleidingen. Bijvoorbeeld KiesMBO, Centraal aanmelden, onderzoek in het kader van toezicht en gemeentelijke websites. Dat wordt niet in één keer in alle ketenprocessen doorgevoerd. De implementatie van RIO wordt per ketenproces per onderwijssector opgepakt.

# Wat wordt er vastgelegd?

Met RIO kunnen onderwijsinstellingen het wie, wat, waar en hoe van de eigen organisatieonderdelen registreren:

- Wie dit zijn organisatorische eenheden zoals het Onderwijsbestuur en de Onderwijsaanbieder
- Wat dit zijn de formele opleidingen of opleidingseenheden
- Hoe dit zijn de vormen waarin het onderwijs gegeven kan worden
- Aangeboden opleidingen wie, wat, waar en hoe dit zijn de opleidingsprogramma's waarin de opleidingseenheden door de onderwijsinstellingen worden aangeboden, al of niet in een bepaalde onderwijsvorm
- Waar dit is de plek of locatie waar het onderwijs wordt aangeboden

Meer inhoudelijke informatie over RIO is te vinden op <u>https://www.rio-onderwijs.nl/</u> en op <u>https://www.sambo-ict.nl/programmas/doorontwikkelen-bron-rio/</u>.

Indien u vragen of opmerkingen heeft m.b.t. de handleiding, kunt u deze sturen naar de RIO helpdesk (<u>rio@duo.nl</u>).

## Samenhang RIO en SIS

De meeste onderwijsinstellingen gaan de RIO-gegevens beheren en muteren via het eigen Student Informatie Systeem (SIS) en/of via het RIO portaal. Tussen het SIS en RIO vindt er een digitale machine-to-machine gegevensuitwisseling (M2M-koppeling) plaats.

Onderwijsinstellingen registreren en wijzigen in het eigen SIS hun Onderwijsaanbieder(s), het gebruik van Onderwijslocatie(s) en Aangeboden Opleiding(en). De bestaande juridische gegevens zoals de Onderwijsinstellingserkenning(en) en de Vestigingserkenning(en) worden hieraan gerelateerd. De SIS-leveranciers zorgen voor handleidingen en andere support voor de registratie van RIO-gegevens in het eigen SIS en hoe deze uit te wisselen met RIO.

Sommige onderwijsinstellingen beschikken echter niet over een SIS dat deze functionaliteit aanbiedt. Voor die partijen is het mogelijk om rechtstreeks in het RIO portaal deze gegevens te registreren en te beheren (H2M koppeling). Een combinatie van deze twee methoden, waarbij het beheer van Onderwijsaanbieder, Onderwijslocatie en Aangeboden Opleiding in zowel het SIS als in het RIO portaal plaatsvindt, is niet wenselijk. Dit om dubbel beheer of dubbele registraties te voorkomen.

<sup>&</sup>lt;sup>1</sup> H2M koppeling = human to machine

In het RIO portaal wordt bovendien functionaliteit aangeboden voor het beheren van contactgegevens voor zogeheten Communicatiecontexten. Dit zijn de onderwerpen waar het contactadres betrekking op heeft. In het portaal kunnen verder (aanvullende) gegevens van het Onderwijsbestuur worden opgevoerd en beheerd, zoals de naam die gebruikt wordt in het maatschappelijk verkeer en/of een internationale naam. Indien relevant kunnen in het portaal ook de Onderwijsaanbiedersgroepen en (informele) samenwerkingsvormen worden geregistreerd en beheerd (dit geldt alleen voor VO instellingen). Daarnaast bevat het RIO portaal functionaliteit voor het raadplegen van gegevens, specifiek gericht op de eigen organisatie.

# 2. Autorisaties en RIO portaal

Informatie over het inloggen in Mijn DUO, het toekennen van rollen aan gebruikers etc. is te lezen in de Handleiding Mijn DUO: <u>https://duo.nl/zakelijk/images/handleiding-mijn-duo-voor-beheerders.pdf</u>

# Beheerdersrollen

Alle RIO beheerders hebben de volgende beheerdersrollen:

- Beheerder RIO Algemeen
  - Hieronder kunnen de volgende gebruikersrollen uitgedeeld worden aan medewerkers:
    - o RIO beheren onderwijsbestuur
    - RIO beheren contactadres
    - o RIO beheren samenwerkingsvorm
    - o RIO RPL context instellingen
    - RIO beheren onderwijsaanbiedersgroep

Als binnen de onderwijsorganisatie (deels) gegevens over Onderwijsaanbieders, Onderwijslocatiegebruik of Aangeboden Opleidingen beheerd worden via het RIO portaal dan moet de beheerder ook beschikken over de volgende beheerdersrol:

Beheerder RIO Selfservice

Hieronder kunnen de volgende gebruikersrollen uitgedeeld worden aan medewerkers:

- o RIO beheren onderwijslocatiegebruik
- o RIO beheren onderwijsaanbieder
- RIO beheren aangeboden opleiding

De beheerdersol 'Beheerder RIO Selfservice' is al toegekend aan instellingen waarvan bekend is dat ze gegevens registereren en beheren in het RIO portaal (H2M koppeling). Instellingen die deze beheerdersrol nog niet toegekend hebben gekregen kunnen die aanvragen via de RIO helpdesk (<u>rio@duo.nl</u>).

## Toekennen gebruikersrollen

De beheerder kan de gebruikersrollen toekennen aan verschillende gebruikers. De beheerder kan gebruikersrollen toekennen op verschillende niveaus door het gebruik van het selectiekenmerk organisatorischeenheid. Hier vallen onderwijsbestuurscodes, onderwijsaanbiedersgroepcodes en onderwijsaanbiedercodes onder.

Een gebruiker die voor een RIO gebruikersrol geautoriseerd is op het niveau van het Onderwijsbestuur (door het koppelen van de onderwijsbestuurscode in het selectiekenmerk organisatorischeeenheid) heeft voor die rol rechten voor de gehele organisatie die onder dat Onderwijsbestuur valt. Wanneer er een nieuwe Onderwijsaanbieder opgevoerd wordt heeft deze gebruiker daar automatisch ook autorisatie voor.

Een gebruiker die voor een RIO gebruikersrol geautoriseerd is op het niveau van een Onderwijsaanbieder (door het koppelen van de onderwijsaanbiederscode in het selectiekenmerk organisatorischeeenheid) heeft voor die rol alleen rechten voor die specifieke Onderwijsaanbieder. Wanneer er een nieuwe Onderwijsaanbieder opgevoerd wordt zal deze gebruiker daar dus niet automatisch autorisatie voor hebben. De beheerder zal, indien gewenst, de gebruiker expliciet toegang moeten geven voor de nieuwe Onderwijsaanbieder.

## Gebruikersrollen en rechten

Hieronder wordt per rol aangegeven welke verschillende gegevensgroepen/Communicatiecontexten kunnen worden beheerd of geraadpleegd.

| Rol                                     | Geeft toegang tot                                                                              | Toelichting                                                                             |
|-----------------------------------------|------------------------------------------------------------------------------------------------|-----------------------------------------------------------------------------------------|
| RIO Beheren onderwijsbestuur            | Onderhouden onderwijsbestuur                                                                   | Wijzigen van de eigen<br>organisatie.                                                   |
| RIO Beheren<br>onderwijsaabiedersgroep  | Onderhouden<br>onderwijsaanbiedersgroep                                                        | Onderhouden van de<br>onderwijsaanbiedersgroep<br>van de eigen organisatie <sup>2</sup> |
| RIO Beheren onderwijsaanbieder*         | Onderhouden onderwijsaanbieder                                                                 | Onderhouden van de<br>onderwijsaanbieder van<br>de eigen organisatie.                   |
| RIO Beheren<br>onderwijslocatiegebruik* | Onderhouden onderwijslocatie                                                                   | Onderhouden<br>onderwijslocatiegebruik<br>van de eigen organisatie.                     |
| RIO Beheren aangeboden<br>opleiding*    | Onderhouden aangeboden<br>opleiding                                                            | Onderhouden van de<br>aangeboden opleidingen<br>van de eigen organisatie.               |
| RIO Beheren contactadres                | Raadplegen en onderhouden<br>contactgegevens voor de<br>verschillende<br>communicatiecontexten | Raadplegen en<br>onderhouden van alle<br>contactgegevens van de<br>eigen organisatie.   |
| RIO Beheren samenwerkingsvorm           | Onderhouden onderwijsaanbieder                                                                 | Wijzigen van de<br>onderwijsaanbieder<br>samenwerking van de<br>eigen organisatie.      |

\*Deze rollen zijn uitsluitend bedoeld voor instellingen die alles rechtstreeks in het RIO portaal (H2M-koppeling) registreren. Instellingen met een M2M-koppeling dienen deze rollen niet te gebruiken. Zij voeren deze gegevens op in de LAS.

In de bijlage staat de informatie voor de beheerder over de rollen en rechten met de daarbij behorende selectiekenmerken.

#### Raadpleegrollen

Naast de autorisaties voor het toevoegen of wijzigen/beëindigen van gegevens, zijn er ook raadpleegrollen.

Zo geeft de rol 'RIO RPL context instellingen' toegang tot alle contactgegevens van de eigen onderwijsinstelling.

Daarnaast hebben de specifieke afnemers (Leerplichtambtenaar, SBB, DUO, OCW etc.) ook raadpleegrollen tot de voor hun specifieke contactgegevens van onderwijsinstellingen.

<sup>&</sup>lt;sup>2</sup> Specifiek ontwikkeld voor VO. Deze optie is niet geautoriseerd voor MBO en VAVO.

# **RIO** portaal

Om in het RIO portaal te komen volgt u de volgende stappen:

- 1. Ga naar <u>https://duo.nl/zakelijk/</u>.
- 2. Ga naar 'Middelbaar beroepsonderwijs en vavo'
- 3. Log in op Mijn DUO.
- 4. Klik op 'RIO'.

| 🗙 Zakelijk > Mijn DUO |                                                                                                    |                                                       |  |
|-----------------------|----------------------------------------------------------------------------------------------------|-------------------------------------------------------|--|
|                       | Mijn DUO                                                                                                |                                                       |  |
| Mededelingen          |                                                                                                    |                                                       |  |
|                       | Storing Bestandsuitwisseling opgelost 3DE                                                               | CEMBER 2019                                           |  |
|                       |                                                                                                    |                                                       |  |
|                       |                                                                                                    |                                                       |  |
|                       | > Contactadres                                                                                          |                                                       |  |
|                       | > Mutaties voor het CROHO bekijken                                                                      |                                                       |  |
|                       | <ul> <li>Opleiding in CROHO registeren</li> <li>Opleiding in CROHO wijzigen</li> </ul>                  |                                                       |  |
|                       | > Zoeken en Vinden                                                                                      |                                                       |  |
|                       |                                                                                                    |                                                       |  |
|                       | Alle onderwerpen                                                                                        |                                                       |  |
|                       | Opleidingen<br>Uw opleidingen vastgelegd en geregistreerd<br>voor een correcte en volledige bekostiging | <b>RIO</b><br>Registratie instellingen en opleidingen |  |

5. U komt in het RIO menu.

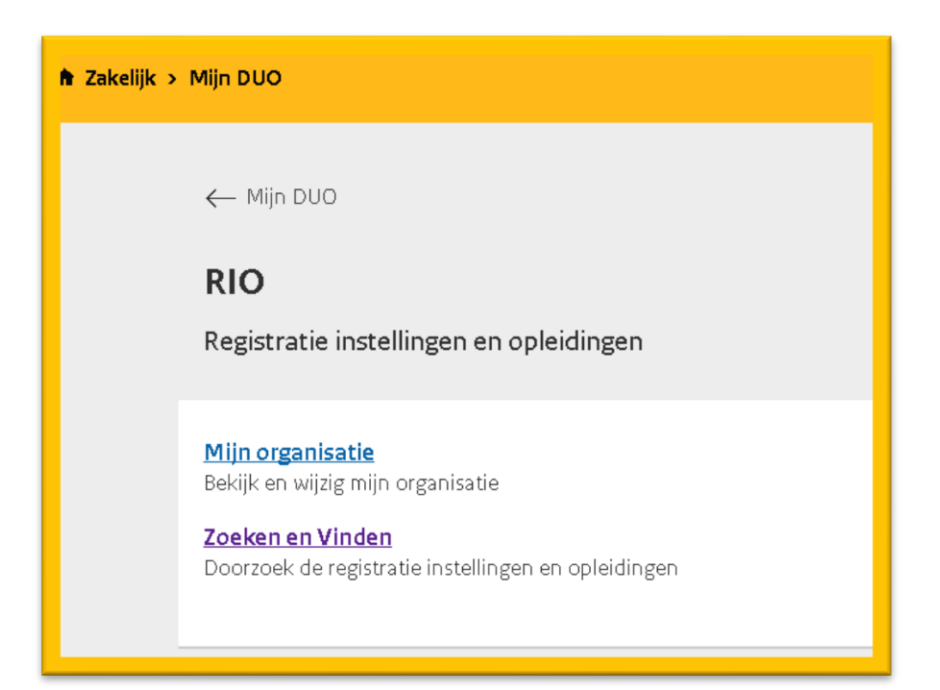

- 6. Om rechtstreeks naar uw eigen organisatie te gaan klikt u op 'Mijn organisatie'. U komt in het scherm 'Organisatiestructuur' terecht.
- 7. Het is ook mogelijk om te zoeken naar een onderwijsinstelling o.i.d. via de 'Zoeken en vinden' functie. Als u klikt op 'Zoeken en vinden' komt u op onderstaand scherm terecht.

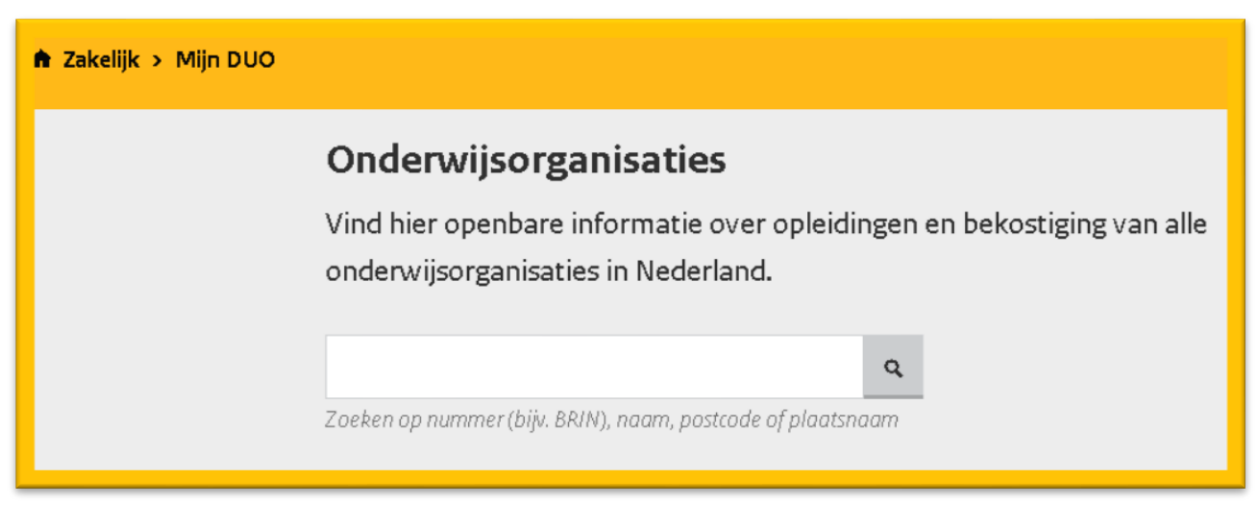

- 8. U kunt de onderwijsinstelling opzoeken op naam, postcode of plaatsnaam.
- 9. U komt in het scherm met de zoekresultaten.

| <b>Onderwijsorganisaties</b><br>Vind hier openbare informatie over opleidingen en bekostiging van alle<br>onderwijsorganisaties in Nederland. |                                             |                                                                  |                              |           |         |
|----------------------------------------------------------------------------------------------------|---------------------------------------------|------------------------------------------------------------------|------------------------------|-----------|---------|
| zadkine Q<br>Zoeken op nummer (bijv. BRIN),<br>naam, postcode of plaatsnaam                                                                   | <b>45 org</b> a<br>U heeft ge<br><b>Nr.</b> | anisaties gevonden<br><sup>zocht</sup> op <b>zadkine</b><br>Naam | Soort organisatie            | Plaats    | Status  |
|                                                                                                    | 100B246                                     | Stichting voor Educatie en Beroepsonderwijs<br>Zadkine           | onderwijsbestuur             | Rotterdam | Actief  |
|                                                                                                    | 119                                         | Stg voor Educatie en Beroepsonderwijs Zadkine                    | administratiekantoor         | Rotterdam | Acti ef |
|                                                                                                    | 20301                                       | Zadkine Contract Activiteiten B.V.                               | bestuur t.b.v. derden (caso) | Rotterdam | Actief  |

10. Klik op de juiste zoekresultaat. U komt op onderstaand scherm met de onderwerpen voor het geïdentificeerde organisatietype. Naarmate het aantal ketenprocessen wordt uitgebreid waarin de RIO informatie een rol speelt, zal het aantal onderwerpen (afhankelijk van uw autorisaties) toenemen.

← Terug naar resultaten

# Stichting voor Educatie en Beroepsonderwijs Zadkine

Openbare informatie over deze organisatie. Wanneer u toegang heeft tot het beveiligde deel van deze website dan kunt u inloggen en online zaken regelen.

# Alle onderwerpen

# <u>Organisatie</u>

Bekijk en wijzig de contactgegevens en organisatiestructuur van uw organisatie.

11. Klik op 'Organisatie'. U komt in het menu met taken voor het gekozen onderwerp, specifiek voor geïdentificeerde organisatietype en uw autorisaties.

← Terug naar organisatie

# Organisatie

Bekijk en wijzig de contactgegevens en organisatiestructuur van uw organisatie.

<u>Contactadres</u> Bekijk alle contactadressen van uw organisatie.

<u>Details organisatie</u> Bekijk alle details van uw organisatie.

<u>Onderwijslocaties</u> Bekijk alle onderwijslocaties van uw organisatie.

<u>Organisatiestructuur</u> Bekijk en wijzig de scholen en teams van uw organisatie.

# 3. RIO begrippen

In het RIO portaal van Mijn DUO zijn de volgende RIO-begrippen van belang:

| Term                          | Definitie                                  | Toelichting                                                               |
|-------------------------------|--------------------------------------------|---------------------------------------------------------------------------|
| Appropriation optoiding       | Oploidingcoophoid die door oon             | Toencinting                                                               |
| Aangebouen opielunig          | Opterwijsaanbieder aangeboden wordt in     |                                                                           |
|                               | een benaalde vorm al dan niet on een       |                                                                           |
|                               | Onderwijslocatie                           |                                                                           |
| Bevoegdgezagerkenning         | Fen erkenning als bestuur in het onderwijs | Wordt momenteel geregistreerd in het                                      |
| (formele werkelijkheid)       | door OCW van een orgaan van een            | BRIN-register (met een relatienummer                                      |
|                               | rechtspersoon krachtens publiekrecht       | van 5 cijfers)                                                            |
|                               | ingesteld (a-orgaan) of een persoon of     |                                                                           |
|                               | college met enig openbaar gezag bekleed    |                                                                           |
|                               | (b-orgaan).                                |                                                                           |
| Cohort                        | Is de realisatie van een Aangeboden        | Informatie over de Cohorten worden                                        |
|                               | Opleiding met een eigen startmoment,       | vooral gebruikt door partijen als                                         |
|                               | instroomperiode en aanmeldbeperkingen.     | Centraal aanmelden en KiesMBO.                                            |
| Communicatiecontext           | Het onderwerp waarvoor specifieke          | In RIO is sprake van een vaste lijst van                                  |
|                               | contactgegevens zijn vastgelegd.           | mogelijke onderwerpen waarover                                            |
|                               |                                            | contact kan worden opgenomen met                                          |
|                               |                                            | daarbij contactgegevens. Voor elk                                         |
|                               |                                            | onderwerp is een speciale doelgroep                                       |
|                               |                                            | geautoriseerd om deze gegevens in te                                      |
| Ondomilionanhiadar            | Fon examientia dia daar oon                | zien.                                                                     |
| Onderwijsaanbieder            | Conderwijsbestuur is ingesteld weer het    | Is de organisatie die net onderwijs                                       |
|                               | Vorzergen van enderwije                    | aanbiedt en verzorgt en die primair<br>berkenbaar is voor de buitenworeld |
| Onderwijssanbiedersgroen      | Fon aantal Onderwijsaanbieders die         | Is oon groop van Onderwijsaanbieders                                      |
| (Dit is alleen van toenassing | gezamenlijk naar buiten treden             | ns een groep van Onderwijsdanbieders                                      |
| (Dit is alleen van toepassing | gezamennijk naar buiten treden.            | zichthaarheid voor de buitenwereld en                                     |
| voor net vo)                  |                                            | vaak ook met een benaald mandaat                                          |
|                               |                                            | vanuit het Onderwijsbestuur.                                              |
| Onderwijsbestuur              | Fen orgaan van een rechtspersoon           | Is het daadwerkelijke Onderwijsbestuur                                    |
| ·····                         | krachtens publiekrecht ingesteld (a-       | van de onderwijsinstelling. Het is de                                     |
|                               | orgaan) of een persoon of college met      | overkoepelende term voor college van                                      |
|                               | enig openbaar gezag bekleed (b-orgaan).    | bestuur, raad van toezicht,                                               |
|                               |                                            | servicebureau en andere                                                   |
|                               |                                            | bestuursonderdelen.                                                       |
| Onderwijsinstellings-         | De erkenning van een organisatie voor het  | Wordt momenteel geregistreerd in het                                      |
| erkenning (formele            | verzorgen van onderwijs op basis van       | BRIN-register (met BRIN4, een code                                        |
| werkelijkheid)                | wetgeving.                                 | van vier karakters).                                                      |
| Onderwijslocatie              | Een punt op een geografische kaart waar    | Dit is de daadwerkelijke plaats op de                                     |
|                               | onderwijs wordt aangeboden.                | wereld waar onderwijs wordt gegeven.                                      |
| Underwijslocatiegebruik       | De locatie waar namens het                 | Umdat net in de praktijk voorkomt dat                                     |
|                               | Onderwijsbestuur net onderwijs wordt       | twee of meer Underwijsbesturen van                                        |
|                               | gegeven.                                   | maken is or oon apart information                                         |
|                               |                                            | Onderwijslocatiegebruik podig. Aan bet                                    |
|                               |                                            | gebruik kan afhankelijk van de sector                                     |
|                               |                                            | een vestigingserkenning worden                                            |
|                               |                                            | aekoppeld.                                                                |
| Opleiding                     | Een samenhangend geheel van vakken.        | Voorbeelden:                                                              |
|                               | gericht op de verwezenlijking van          | Kwalificatie in het mbo                                                   |
|                               | welomschreven doelstellingen op het        | Bachelor in het wo                                                        |
|                               | gebied van kennis, inzicht en              | Profiel in het vo                                                         |
|                               | vaardigheden.                              |                                                                           |
| Opleidingseenheid             | Een geheel van kennis, inzicht en          |                                                                           |
|                               | vaardigheden.                              |                                                                           |

# 4. Onderwijsbestuur

DUO registreert de erkenning van een bevoegd gezag op basis van de gegevens in het Handelsregister. Binnen RIO worden de gegevens van de Bevoegdgezagerkenning tevens opgenomen als Onderwijsbestuur, waarbij het bevoegd gezag zelf de mogelijkheid heeft om bij het Onderwijsbestuur contactgegevens te registreren afwijkend van die in het Handelsregister en te kiezen voor een passende in het maatschappelijk verkeer te gebruiken (internationale) naam.

Klik in het <u>menu</u> op 'Details organisatie' om het scherm met algemene gegevens over het Onderwijsbestuur te bekijken.

| ← Naar zoeken en vinden                             |                             |                                                    |                           |  |
|-----------------------------------------------------|-----------------------------|----------------------------------------------------|---------------------------|--|
| Stichting voor Educatie en Beroepsonderwijs Zadkine |                             |                                                    |                           |  |
|                                                     |                             |                                                    |                           |  |
| Algeme                                              | ne gegevens                 |                                                    | ₩ijzig                    |  |
| Code                                                | 10                          | D0B246                                             |                           |  |
| Naam                                                | St                          | cichting voor Educatie en Beroepsonderwijs Zadkine |                           |  |
| Internationa                                        | le naam                     |                                                    |                           |  |
| Opgericht                                           | 12                          | 2-06-1990                                          |                           |  |
| Einddatum                                           |                             |                                                    | Beëindig onderwijsbestuur |  |
|                                                     |                             |                                                    |                           |  |
| ✓ Histor                                            | ie en toekomstige wijzigin; | gen                                                |                           |  |
|                                                     |                             |                                                    |                           |  |
| Bijbeho                                             | rende onderwijsaa           | Inbieders                                          |                           |  |
| Code                                                | Naam                        |                                                    | Actief per                |  |
| 500A002                                             | Techniek College Rotterdar  | n                                                  | 01-01-2019                |  |
| 500A001                                             | Zadkine Beauty en Fashion   | College                                            | 01-01-2019                |  |

| Bijbehorend bevoegd gezag |                                                                           |     |            |  |  |
|---------------------------|---------------------------------------------------------------------------|-----|------------|--|--|
| Code                      | Naam                                                                      | Wet | Actief per |  |  |
| 31222                     | Stichting voor Educatie en Beroepsonderwijs Zadkine                       |     | 12-06-1990 |  |  |
|                           |                                                                           |     |            |  |  |
|                           |                                                                           |     |            |  |  |
| <u>Contactge</u> g        | gevens                                                                    |     |            |  |  |
| <u>Onderwijslo</u>        | <u>ocatiegebruik</u>                                                      |     |            |  |  |
| <u>Organisatie</u>        | <u>estructuur van Stichting voor Educatie en Beroepsonderwijs Zadkine</u> | L   |            |  |  |
| <u>Handelsreg</u>         | <u>vister gegevens</u>                                                    |     |            |  |  |
|                           |                                                                           |     |            |  |  |

## Aanvullen naam Onderwijsbestuur

De Bevoegdgezagerkenning is gebaseerd op de gegevens zoals DUO die ontvangt van het Handelsregister. Omdat de formele naam uit het Handelsregister kan afwijken van de naam die het bevoegd gezag in het maatschappelijk verkeer wenst te gebruiken, is het mogelijk om aanvullend een commerciële en/of internationale naam bij het Onderwijsbestuur vast te leggen.

Klik op 'Wijzig' om wijzigingen vast te leggen in de algemene gegevens.

| Onderwijsbestuur w                   | Onderwijsbestuur wijzigen                           |  |  |  |  |
|--------------------------------------|-----------------------------------------------------|--|--|--|--|
| <u>Stichting voor Educatie en Be</u> | Stichting voor Educatie en Beroepsonderwijs Zadkine |  |  |  |  |
|                                      |                                                     |  |  |  |  |
| Onderwijsbestuur code                | 100B246                                             |  |  |  |  |
| Oprichtingsdatum                     | 12-06-1990                                          |  |  |  |  |
| Einddatum                            |                                                     |  |  |  |  |
|                                      |                                                     |  |  |  |  |
| Naam                                 |                                                     |  |  |  |  |
| 1 Stichting voor Educatie en Beroep  | sonderwijs Zadkine                                  |  |  |  |  |
| Internationale naam OPTIONEEL        |                                                     |  |  |  |  |
| 2                                    |                                                     |  |  |  |  |
|                                      |                                                     |  |  |  |  |
| Ingangsdatum wijziging               | Ingangsdatum wijziging                              |  |  |  |  |
|                                      |                                                     |  |  |  |  |
|                                      |                                                     |  |  |  |  |
| Bewaar of <u>annuleer</u>            | Bewaar of <u>annuleer</u>                           |  |  |  |  |
|                                      |                                                     |  |  |  |  |

#### <u>1 Naam</u>

Hier dient u aanvullend een commerciële naam van het bevoegd gezag vast te leggen.

# 2 Internationale naam (optioneel)

Het is optioneel om een internationale naam vast te leggen in het RIO portaal. Dit is de naam voor internationaal gebruik ter aanduiding van het bevoegd gezag.

3 Ingangsdatum wijziging

Vul hier de datum in per wanneer de wijziging moet ingaan.

NB: RIO is zo ingericht dat een wijzigingsdatum niet in het verleden mag liggen.

## Handelsregister gegevens

Bekijk welke gegevens DUO heeft ontvangen van het Handelsregister door te klikken op 'Handelsregister gegevens'.

| Stichting voor Educatie en Beroepsonderwijs Zadkine |                                                     |  |  |  |
|-----------------------------------------------------|-----------------------------------------------------|--|--|--|
| Algemene gegevens                                   |                                                     |  |  |  |
| Volledige naam                                      | Stichting voor Educatie en Beroepsonderwijs Zadkine |  |  |  |
| Verkorte naam                                       | Stg. Educ/Ber.onderw. Zadkine                       |  |  |  |
| Oprichtingsdatum                                    | 12-06-1990                                          |  |  |  |
| Opheffingsdatum                                     |                                                     |  |  |  |
| ∨ Historie en toekomstige wijzigingen               |                                                     |  |  |  |

#### Historie en toekomstige wijzigingen

Het kopje 'Historie en toekomstige wijzigingen' vermeldt de tijdgebonden wijzigingen in de getoonde gegevens op het scherm. In dit geval dus de mutaties die via het Handelsregister aan RIO zijn doorgegeven.

Vastleggen contactgegevens In hoofdstuk 5 wordt uitgelegd hoe de contactgegevens bij de communicatiecontexten vastgelegd kunnen worden.

# 5. Contactgegevens beheren via Communicatiecontexten

Bij de organisatorische eenheden in het RIO portaal kunnen contactgegevens worden vastgelegd.

Gaat het over de bekostiging? Dan lopen die contacten via het niveau van het Onderwijsbestuur, die daarvoor een centrale afdeling heeft ingericht op een andere plek dan waar het erkende bevoegd gezag formeel is geregistreerd.

Voor communicatie over verzuim is het logisch dat dit dichter bij de Onderwijsaanbieders zal zijn georganiseerd. Maar ook hier geldt dat er soms centrale verzuimcoördinatoren zijn die niet op de plek zitten van de Onderwijsaanbieder zelf en ook niet op de Onderwijslocatie waar de student onderwijs geniet.

## **Doel Communicatiecontexten**

De Communicatiecontexten in het RIO portaal zijn bedoeld om vast te kunnen leggen hoe de organisatorische eenheid (Onderwijsbestuur of Onderwijsaanbieder) voor een bepaald onderwerp (= communicatiecontext) benaderd moet worden. De contactgegevens kunnen alleen in het RIO portaal vastgelegd worden.

## 5.1 Contactgegevens vastleggen

De onderwijsinstellingen hebben voor het MBO en het VAVO de volgende communicatiecontexten onderkend:

| Omschrijving                 | Toegankelijk voor           | Releva | nt voor |
|------------------------------|-----------------------------|--------|---------|
|                              |                             | MBO    | VAVO    |
| Algemeen                     | Openbaar                    | v      | V       |
| Aanmelden (MBO/VAVO)         | Openbaar                    | v      | V       |
| BPV Beleid                   | SBB                         | v      |         |
| BPV Uitvoering               | SBB                         | v      |         |
| Toezicht                     | Inspectie van het onderwijs | v      | V       |
| Bekostiging                  | DUO, OCW                    | v      | V       |
| Leerplicht/RMC               | Leerplichtambtenaar, RMC    | v      | V       |
| Examinering (VAVO)           | DUO, CVTE                   |        | V       |
| Uitbestedende scholen (VAVO) | Onderwijsinstelling         |        | V       |

Als de contactgegevens van een communicatiecontext voor de gehele organisatie geldt, kunnen de contactgegevens vastgelegd worden bij het Onderwijsbestuur.

Als de contactgegevens voor een specifieke Onderwijsaanbieder gelden, moeten de contactgegevens vastgelegd worden bij de desbetreffende Onderwijsaanbieder.

# 5.1.1 Effecten van wel of niet vastleggen contactgegevens

Er kunnen contactgegevens vastgelegd worden voor de communicatiecontexten op het niveau van het Onderwijsbestuur en de Onderwijsaanbieder. Het is niet verplicht om alle communicatiecontexten te vullen voor elk organisatieonderdeel.

Wanneer contactgegevens van een communicatiecontext gelden voor de gehele organisatie dan kunnen de contactgegevens bij het Onderwijsbestuur vastgelegd worden; deze contactgegevens hoeven dan niet ook bij alle onderliggende Onderwijsaanbieders vastgelegd te worden. Het systeem toont bij een organisatorische eenheid de actuele waarden van de contactgegevens en toont daarbij voor een communicatiecontext de op een hoger niveau gedefinieerde gegevens als de communicatiecontext zelf op het gevraagde niveau niet is gedefinieerd.

#### Voorbeeld voor beheerder die mag muteren

Bij de contactgegevens van de Onderwijsaanbieder Zadkine Brood en Banket College zijn geen contactgegevens vastgelegd bij de communicatiecontext Toezicht.

| ← Naar raadplegen organisatie Contactgegevens van Zadkine Brood en Banket College Contactgegevens toevoegen                                              |                                                 |  |
|----------------------------------------------------------------------------------------------------|-------------------------------------------------|--|
| Algemeen                                                                                                    | Toezicht                                        |  |
| <b>Contactgegevens</b><br>Zadkine Brood en Banket College heeft nog geen contactge<br>bestuur: <u>Stichting voor Educatie en Beroepsonderwijs Zadkir</u> | gevens, bekijk de contactgegevens van het<br>ne |  |

Wanneer er ook geen contactgegevens voor deze communicatiecontext is vastgelegd op het niveau van het Onderwijsbestuur wordt er verwezen naar de algemene contactgegevens van het Onderwijsbestuur.

Voorbeeld voor raadplegen zonder mogelijkheid tot muteren Bij de contactgegevens van de Onderwijsaanbieder Zadkine Brood en Banket College zijn geen contactgegevens vastgelegd bij de communicatiecontext Toezicht.

| ← Naar raadplegen organ | Naar raadplegen organisatie Contactgegevens van Zadkine Brood en Banket College |          |  |  |
|-------------------------|---------------------------------------------------------------------------------|----------|--|--|
| A                       | lgemeen                                                                         | Toezicht |  |  |
| Telefoon                | 0104433500                                                                      |          |  |  |
| Postadres               | Postbus 84021<br>3009CA ROTTERDAM                                               |          |  |  |
| Bezoekadres             | Marten Meesweg 50<br>3068AV ROTTERDAM                                           |          |  |  |
|                         |                                                                                 |          |  |  |

Wanneer er ook geen contactgegevens voor een communicatiecontext is vastgelegd op het niveau van het Onderwijsbestuur worden de algemene contactgegevens van het Onderwijsbestuur getoond.

# 5.1.2 Zichtbaarheid contactgegevens

Niet alle contactgegevens zijn zichtbaar voor alle partijen. Dit is afhankelijk van de rol en autorisatie van degene die de gegevens raadpleegt (zie <u>5.1</u>). De contactgegevens voor de communicatiecontext 'Algemeen' zijn bijvoorbeeld voor iedereen zichtbaar. De contactgegevens die vastgelegd zijn bij de communicatiecontext 'Toezicht' zijn alleen zichtbaar voor medewerkers van de onderwijsinspectie.

## 5.1.3 Vermijden persoonsgegevens

De contactgegevens mogen in die communicatiecontexten die voor iedereen toegankelijk zijn op grond van de AVG geen gegevens bevatten die herleidbaar zijn tot personen. Dit i.v.m. het borgen van de privacy van deze medewerkers.

Denk bijv. aan het gebruik van een persoonsnaam in een mailadres binnen de communicatiecontext Algemeen of Aanmelden MBO / Vavo. Dit heeft ook voordelen in termen van beheer binnen RIO. Het kan voor een onderwijsorganisatie vanuit het oogpunt van beheer handig zijn om functionele contactgegevens te hanteren, zodat via het beheer van bijv. een mailbox meerdere medewerkers gelijktijdig toegang kunnen hebben tot de mail, bijvoorbeeld <u>leerplicht@instelling.nl</u>. Daarnaast biedt deze aanpak ook voordelen bij een personeelswisseling en vervanging bij ziekte en verlof.

Voor de overige (thans onderkende) communicatiecontexten geldt een duidelijke rol- en doelbinding en is de toegang tot deze contactgegevens gelimiteerd tot geautoriseerde functionarissen van een specifieke ketenpartner.

# 5.2 Contactgegevens Onderwijsbestuur

# 5.2.1 Toevoegen contactgegevens Onderwijsbestuur

Klik in het <u>menu</u> op 'Details organisatie' om het scherm met algemene gegevens over het Onderwijsbestuur te bekijken.

| 1000120                                             | eken en vinden            |                                                     |                                  |  |
|-----------------------------------------------------|---------------------------|-----------------------------------------------------|----------------------------------|--|
| Stichting voor Educatie en Beroepsonderwijs Zadkine |                           |                                                     |                                  |  |
|                                                     |                           |                                                     |                                  |  |
| lgeme                                               | ne gegevens               |                                                     | <u>Wijzig</u>                    |  |
| .ode                                                |                           | 100B246                                             |                                  |  |
| laam                                                |                           | Stichting voor Educatie en Beroepsonderwijs Zadkine |                                  |  |
| nternationa                                         | le naam                   |                                                     |                                  |  |
| pgericht                                            |                           | 12-06-1990                                          |                                  |  |
| inddatum                                            |                           |                                                     | <u>Beëindig onderwijsbestuur</u> |  |
|                                                     |                           |                                                     |                                  |  |
| ✓ Histo                                             | rie en toekomstige wijzi; | gingen                                              |                                  |  |
|                                                     |                           |                                                     |                                  |  |
|                                                     |                           |                                                     |                                  |  |
| Bijbeho                                             | rende onderwijs           | aanbieders                                          |                                  |  |
| Code                                                | Naam                      |                                                     | Actief per                       |  |
|                                                     | Techniek College Rotter   | dam                                                 | 01-01-2019                       |  |
| 500A002                                             | reenner conege notte      |                                                     |                                  |  |
| 500A002<br>500A001                                  | Zadkine Beauty en Fash    | ion College                                         | 01-01-2019                       |  |

| ,                                                                            |                                                     |     |            |  |  |
|------------------------------------------------------------------------------|-----------------------------------------------------|-----|------------|--|--|
| Code                                                                         | Naam                                                | Wet | Actief per |  |  |
| 31222                                                                        | Stichting voor Educatie en Beroepsonderwijs Zadkine |     | 12-06-1990 |  |  |
|                                                                              |                                                     |     |            |  |  |
|                                                                              |                                                     |     |            |  |  |
| Contactgegevens                                                              |                                                     |     |            |  |  |
| Onderwijslocatiegebruik                                                      |                                                     |     |            |  |  |
| Organisatiestructuur van Stichting voor Educatie en Beroepsonderwijs Zadkine |                                                     |     |            |  |  |

Handelsregister gegevens

Via 'Contactgegevens' komt u in het scherm met contactgegevens op onderwijsbestuursniveau.

| Contactgegevens toevoeger                                            | n Contactgegevens downloaden          |          |
|----------------------------------------------------------------------|---------------------------------------|----------|
| Hande                                                                | lsregister                            | Algemeen |
| Venootschapsnaam Stichting voor Educatie en Beroepsonderwijs Zadkine |                                       |          |
| Telefoon                                                             | 0104433500                            |          |
|                                                                      | Marten Meesweg 50<br>3068AV ROTTERDAM |          |
| Vestigingadres                                                       |                                       |          |

# Contactgegevens downloaden

Het is mogelijk om de vastgelegde contactgegevens te downloaden en te openen in een door Excel leesbaar CSV bestand. Klik op 'Contactgegevens downloaden' om deze gegevens te downloaden.

#### Contactgegevens toevoegen

Klik op 'Contactgegevens toevoegen' om contactgegevens vast te leggen voor een communicatiecontext waarvoor nog geen contactgegevens zijn vastgelegd.

Let op: U kunt de gegevens die door RIO automatisch uit het Handelsregister zijn overgenomen niet in dit scherm wijzigen. Dat kan alleen via de registratie bij de Kamer van Koophandel.

| Contactgegevens toevoegen                                          |                                    |
|--------------------------------------------------------------------|------------------------------------|
| Onderwijsniveau                                                    |                                    |
| Maak een keuze 👻                                                   |                                    |
| Soort contactgegevens                                              |                                    |
| Maak een keuze                                                     | •                                  |
| Contactpunt                                                        |                                    |
|                                                                    |                                    |
| Toelichting                                                        |                                    |
|                                                                    |                                    |
| Telefoon                                                           |                                    |
|                                                                    |                                    |
| E-mail                                                             |                                    |
|                                                                    |                                    |
| Website                                                            |                                    |
|                                                                    |                                    |
|                                                                    |                                    |
| Destadres                                                          |                                    |
| Adres                                                              |                                    |
| Voer een adres in                                                  |                                    |
| Q                                                                  |                                    |
| Geen adres gevonden? U kunt ook een <u>postbus</u> of <u>buite</u> | <u>nlands postadres</u> doorgeven. |
|                                                                    |                                    |
| Bezoekadres                                                        |                                    |
| Adres                                                              |                                    |
| Voer een adres in                                                  |                                    |
| Q.                                                                 |                                    |
| Geen adres gevonden? U kunt ook een <u>buitenlands bez</u>         | <u>oekadres</u> doorgeven.         |
|                                                                    |                                    |
| Bewaar of annuleer                                                 |                                    |

#### 1 Contactgegevens

Kies bij het veld 'Onderwijsniveau' voor het juiste onderwijsniveau. Er zijn 3 opties:

- 1. MBO
- 2. VAVO
- 3. VO

Het systeem geeft u vervolgens de keuze uit de lijst van communicatiecontexten die voor dit niveau zijn ingericht.

Vervolgens kunnen de onderstaande velden gevuld worden.

Bij het veld 'Contactpunt' kan per communicatiecontext bijvoorbeeld de naam van een afdeling worden ingevuld. Op deze manier kan er gericht contact worden opgenomen met een afdeling voor een bepaald onderwerp.

NB: Het advies is om geen persoonsgegevens vast te leggen maar algemene contactgegevens.

# 2 Postadres

In dit veld kan een postadres vastgelegd worden. Door middel van de zoekfunctie zullen er tijdens het vullen van het veld adresopties getoond worden. Het is ook mogelijk om een postbus of buitenlands postadres vast te leggen. Dit kan gedaan worden door te klikken op de hyperlink in het scherm.

#### 3 Bezoekadres

In dit veld kan een bezoekadres vastgelegd worden. Door middel van de zoekfunctie worden er tijdens het vullen van het veld adresopties getoond. Het is ook mogelijk om een buitenlands bezoekadres vast te leggen. Dit kan gedaan worden door te klikken op de hyperlink in het scherm.

Klik op 'Bewaar' om de gegevens vast te leggen.

#### 5.2.2 Wijzigen of beëindigen contactgegevens Onderwijsbestuur

Nadat contactgegevens zijn vastgelegd is het mogelijk om contactgegevens te wijzigen of te beëindigen. Per soort gegeven is het mogelijk om deze te wijzigen of te beëindigen.

Ook is het mogelijk om nog een ontbrekende contactgegeven toe te voegen, bijvoorbeeld emailadres bij 'Algemeen'.

| Contactgegevens van <u>Stichting voor Educatie en Beroepsonderwij</u><br>Zadkine |                                       |                       |
|----------------------------------------------------------------------------------|---------------------------------------|-----------------------|
| Contactgegevens toevo                                                            | egen Contactgegevens downloaden       |                       |
| На                                                                               | ndelsregister                         | Algemeen              |
| Contactpunt                                                                      |                                       | Voegto                |
| Telefoon                                                                         | 0104433500                            | <u>Beëindig Wijzi</u> |
| E-mail                                                                           |                                       | Voegto                |
| Web                                                                              |                                       | Voegto                |
| Postadres                                                                        |                                       | Voegto                |
| Bezoekadres                                                                      | Marten Meesweg 50<br>3068AV ROTTERDAM | <u>Beēindig</u> Wijzi |

# 5.3 Contactgegevens Onderwijsaanbieder

# 5.3.1 Toevoegen contactgegevens Onderwijsaanbieder

Om contactgegevens bij de Onderwijsaanbieder vast te leggen gaat u via de 'organisatiestructuur' naar de desbetreffende Onderwijsaanbieder.

| ← Naar z                                                                     | oeken en vinden        |                                |     |                     |               |  |
|------------------------------------------------------------------------------|------------------------|--------------------------------|-----|---------------------|---------------|--|
| Zadkine Business College                                                     |                        |                                |     |                     |               |  |
| Onderwiisaanbieder van Stichting voor Educatie en Beroepsonderwiis Zadkine   |                        |                                |     |                     |               |  |
|                                                                              |                        |                                |     |                     |               |  |
| Algemene gegevens Wijzig                                                     |                        |                                |     |                     |               |  |
| Code                                                                         |                        | 500A004                        |     |                     |               |  |
| Naam                                                                         |                        | Zadkine Business College       |     |                     |               |  |
| Internation                                                                  | ale naam               |                                |     |                     |               |  |
| Opgericht                                                                    |                        | 01-01-2019                     |     |                     |               |  |
| Einddatum                                                                    |                        |                                |     | Beëindig onderwijsa | anbieder      |  |
|                                                                              |                        |                                |     |                     |               |  |
|                                                                              |                        |                                |     |                     |               |  |
| Bijbeho                                                                      | prend bestuur          |                                |     |                     | Wijzig        |  |
| Code                                                                         | Naam                   |                                |     | Actief per          |               |  |
| 100B246                                                                      | Stichting voor Educati | ie en Beroepsonderwijs Zadkine |     | 01-01-2019          |               |  |
|                                                                              |                        |                                |     |                     |               |  |
|                                                                              |                        |                                |     |                     |               |  |
| Bijbeho                                                                      | orende erkende         | instelling                     |     |                     | <u>Wijzig</u> |  |
| Code                                                                         | Naam                   |                                | Wet | Actief per          |               |  |
| 25LP                                                                         | Zadkine                |                                | WEB | 01-01-2019          |               |  |
|                                                                              |                        |                                |     |                     |               |  |
| Contactgeg                                                                   | revens                 |                                |     |                     |               |  |
| Organisatiestructuur van Stichting voor Educatie en Beroepsonderwijs Zadkine |                        |                                |     |                     |               |  |
| <u>Aangeboden opleidingen</u>                                                |                        |                                |     |                     |               |  |

Via 'Contactgegevens' komt u in het scherm met contactgegevens op het niveau van de Onderwijsaanbieder.

| Contactge   | e <b>gevens van <u>Zadki</u><br/>ens toevoegen</b> | ne Beauty                          | <u>en Fashion C</u>   | <u>ollege</u>         |                      |
|-------------|----------------------------------------------------|------------------------------------|-----------------------|-----------------------|----------------------|
| Algemeen    | Aanmelden (MBO / Vavo)                             | BPV Beleid                         | BPV Uitvoering        | Bekostiging           | <u>Meer</u> •        |
| Contactpunt |                                                    |                                    |                       |                       | Voegtoe              |
| Telefoon    | 088-94524                                          | 180                                |                       | Be                    | eindig <u>Wijzi</u>  |
| E-mail      | zadkine@                                           | zadkine@zadkine.nl <u>Beëindig</u> |                       | <u>eëindig Wijzig</u> |                      |
| Web         | www.zadkine.nl Beëindig V                          |                                    | <u>eëindig Wijzig</u> |                       |                      |
| Postadres   |                                                    |                                    |                       |                       | Voegtoe              |
| Bezoekadres | ezoekadres Benthemplein 15<br>3032CC Rotterdam     |                                    |                       | <u>B</u>              | <u>eëindig Wijzi</u> |
|             |                                                    |                                    |                       |                       |                      |

Klik op 'Contactgegevens toevoegen' om contactgegevens vast te leggen voor een communicatiecontext waarvoor nog geen contactgegevens zijn vastgelegd of klik op 'Voeg toe' voor bijvoorbeeld een nieuw contactpunt binnen een al geregistreerde communicatiecontext.

Voor een toelichting van het invullen van de contactgegevens kunt u kijken bij 5.2.1 Toevoegen contactgegevens Onderwijsbestuur.

#### 5.3.2 Wijzigen of beëindigen contactgegevens Onderwijsaanbieder

Nadat contactgegevens zijn vastgelegd is het mogelijk om contactgegevens te wijzigen of te beëindigen. Per soort gegeven is het mogelijk om deze te wijzigen of te beëindigen.

Ook is het mogelijk om nog een ontbrekende contactgegeven toe te voegen, bijvoorbeeld een postadres bij het onderdeel 'Algemeen'.

# Bijlage: Autorisaties rollen en rechten voor beheerder

Hieronder wordt per rol aangegeven welke verschillende gegevensgroepen kunnen worden beheerd met de daarbij behorende selectiekenmerk.

Autorisatie voor toevoegen

| ROL                                    | Autorisatie voor<br>TOEVOEGEN | met selectiekenmerk                                                                                                    |
|----------------------------------------|-------------------------------|----------------------------------------------------------------------------------------------------|
| RIO Beheren<br>onderwijsaanbiedergroep | Onderwijsaanbiedergroep       | Selectiekenmerk.OrganisatorischeEenhei<br>dCode = OE.code van het bestuur<br>waarbij een onderwijsaanbiedergroep<br>moet worden toegevoegd                                                                 |
| RIO Beheren<br>onderwijsaanbieder      | Onderwijsaanbieder            | Selectiekenmerk.OrganisatorischeEenhei<br>dCode = OE.code van het bestuur<br>waarbij een onderwijsaanbieder moet<br>worden toegevoegd                                                                      |
| RIO Beheren<br>onderwijslocatiegebruik | Onderwijslocatie(gebruik)     | Selectiekenmerk.OrganisatorischeEenhei<br>dCode = OE.code van het bestuur<br>waarbij een onderwijslocatiegebruik<br>moet worden toegevoegd                                                                 |
| RIO Beheren<br>aangebodenopleiding     | Aangeboden opleiding          | Selectiekenmerk.OrganisatorischeEenhei<br>dCode = OE.code van de<br>onderwijsaanbieder of het bestuur die bij<br>de onderwijsaanbieder hoort waarbij een<br>aangeboden opleiding moet worden<br>toegevoegd |
| RIO Beheren contactadres               | Contactadres                  | Selectiekenmerk.OrganisatorischeEenhei<br>dCode = OE.code of<br>Selectiekenmerk.OrganisatorischeEenhei<br>dCode = een bovenliggende OE.code<br>(groep of bestuur) van de onderhanden<br>OE                 |

NB OE = OrganisatorischeEenheid

# Autorisatie voor wijzigen/beëindigen

| ROL                                    | Autorisatie voor<br>WIJZIGEN/BEËINDIGEN | met selectiekenmerk                                                                                                    |
|----------------------------------------|-----------------------------------------|----------------------------------------------------------------------------------------------------|
| RIO Beheren<br>onderwijsbestuur        | Onderwijsbestuur                        | Selectiekenmerk.OrganisatorischeEenheid<br>Code = OE.code van het bestuur dat<br>wordt gewijzigd                                                                                                    |
| RIO Beheren<br>onderwijsaanbiedergroep | Onderwijsaanbiedersgroep                | Selectiekenmerk.OrganisatorischeEenheid<br>Code = OE.code van het bestuur van de<br>desbetreffende onderwijsaanbiedersgroep<br>of van de onderwijsaanbiedersgroep zelf                                                                                                    |
| RIO Beheren<br>Onderwijsaanbieder      | Onderwijsaanbieder                      | Selectiekenmerk.OrganisatorischeEenheid<br>Code = OE.code van het onderwijsbestuur<br>die bij de onderwijsaanbieder hoort of van<br>de onderwijsaanbiedersgroep die bij de<br>onderwijsaanbieder hoort of van de<br>onderwijsaanbieder zelf.                                                            |
| RIO Beheren<br>onderwijslocatiegebruik | Onderwijslocatie(gebruik)               | Selectiekenmerk.OrganisatorischeEenheid<br>Code = OE.code van het onderwijsbestuur<br>die bij het onderwijslocatiegebruik hoort.                                                                                                    |
| RIO Beheren<br>Aangebodenopleiding     | Aangeboden opleiding                    | Selectiekenmerk.OrganisatorischeEenheid<br>Code = OE.code van het onderwijsbestuur<br>die bij de onderwijsaanbieder hoort<br>waarvan de aangeboden opleiding moet<br>worden gewijzigdof van de<br>onderwijsaanbiedersgroep die bij de<br>onderwijsaanbieder hooft of van de<br>onderwijsaanbieder zelf. |
| RIO Beheren contactadres               | Contactgegevens                         | Selectiekenmerk.OrganisatorischeEenheid<br>Code = OE.code of<br>Selectiekenmerk.OrganisatorischeEenheid<br>Code = een bovenliggende OE.code<br>(groep of bestuur) van de onderhanden<br>OE                                                                                                    |

NB OE = OrganisatorischeEenheid